# Cách tham gia cuộc họp Teams (học sinh) 베트남어

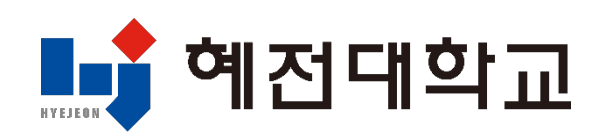

## Hướng dẫn sử dụng MS 365 (trên máy tính)

- 1. Truy cập và đăng nhập trang web trường
  - 1) Truy cập trang web của trường: www.hj.ac.kr

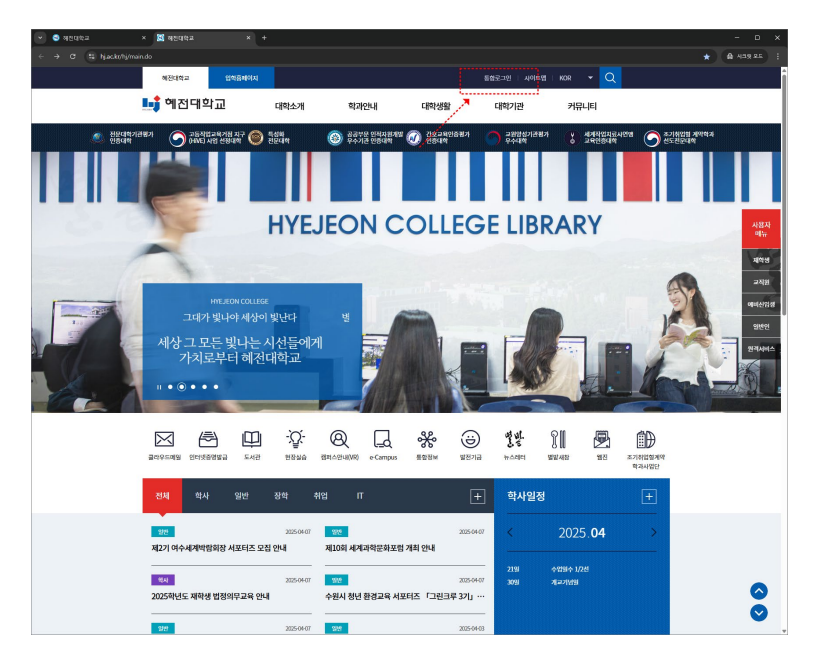

2) Đăng nhập thông qua hệ thống tích hợp

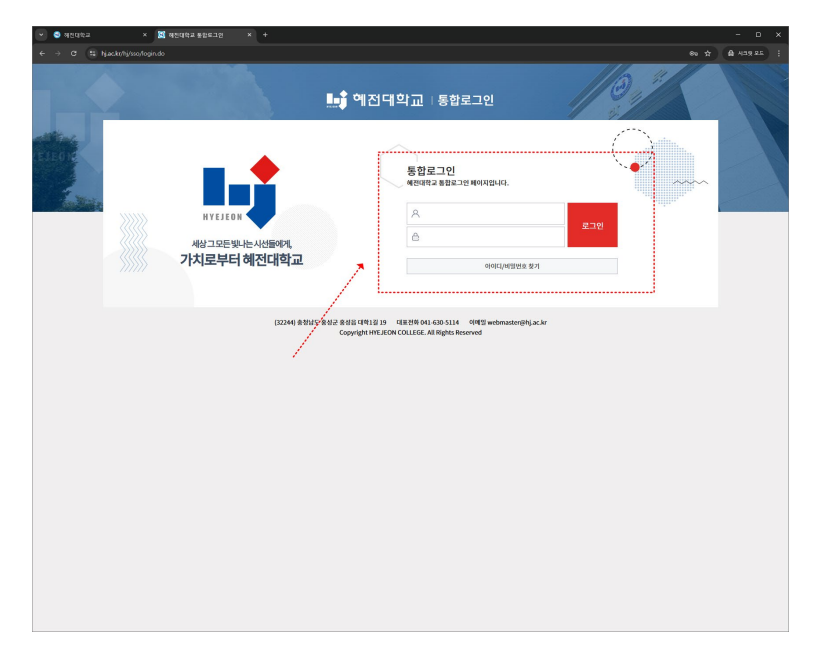

#### 2. Tạo tài khoản MS 365

#### 1) Chọn mục MS 365

| 👻 🥶 해진대학교    | × 🔝 해전대학교 통합로그인 × +                                                                                                    |                                                                                                    | - • ×                                          |
|--------------|----------------------------------------------------------------------------------------------------|----------------------------------------------------------------------------------------------------|------------------------------------------------|
| ← → σ tā hja | ac.kr/hj/sso/login.do?sso=                                                                                                    |                                                                                                    | * 🛱 시크켓 모드 🕴                                   |
|              |                                                                                                    | 🟬 혜전대학교   통합로그인                                                                                                    |                                                |
|              | 다.<br>사장그 모든 빛나는 사산태어제,<br>가치로부터 해전대학교<br>명일에서 영양사지 문자연<br>지정철 : 1000년 1000년 10000년 1000년 1000년 100 | 日本         日本         日                                                                                                    | e comps                                        |
|              | 2011                                                                                                    | 명 / 취업공지사항 / IT공지사항<br>2005.04.07 - 기초육실능역 운격인 사전병기 사형 방식(변경)<br>2005.04.31 - 25년 4월 각 운 전역명 오름일원 인식<br>2005.04.22 - 25년 4월 각 운 전역명 모름일원 인식 위험 방식(변경)                                                                                                    | +<br>2025-04-01<br>2025-03-23<br>24 2025-03-19 |
|              | <mark>학사일정</mark><br>사례학 5명원<br>한부해 46.81-12. ● • • • • • • • • • • • • • • • • • •                                                                                                    | (04.21) ∲888∲1.24<br>(04.30) Жалівія<br>8 ►                                                                                                    |                                                |
|              | <ul> <li>৩০০৬০০০০০০০০০০০০০০০০০০০০০০০০০০০০০০০০০০</li></ul>                                                                                                    | ় শবনথ টেনেসিয়া বিশ্ব বিশ্ব বিশ্ | <ul> <li>+814</li> </ul>                       |

#### 2) Đồng ý với điều khoản tạo tài khoản MS 365

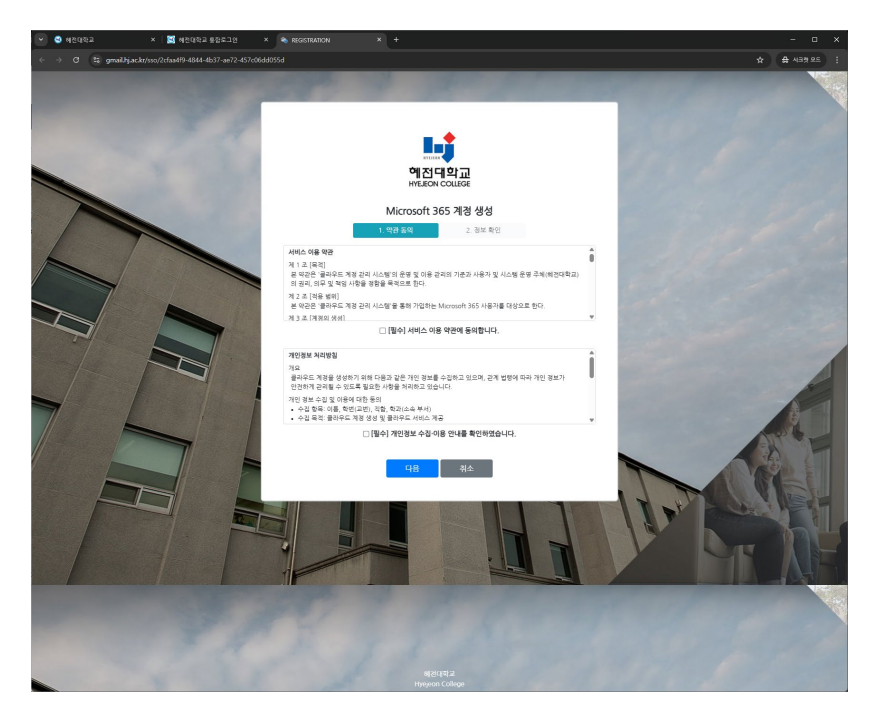

#### 2. Tạo tài khoản MS 365

3) Kiểm tra thông tin MS 365 và nhập mật khẩu

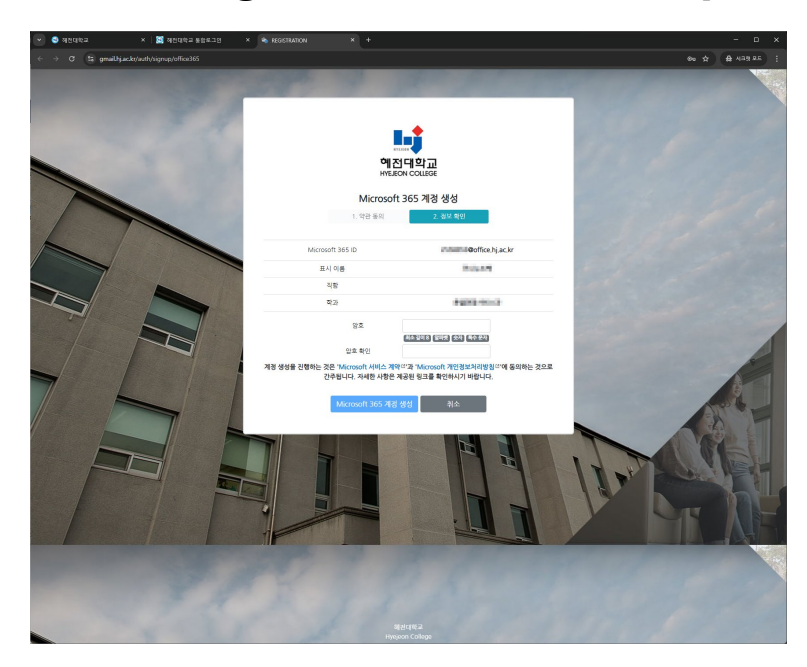

- 4) Hoàn tất tạo tài khoản MS 365
  - Định dạng: Mã sinh viên@office.hj.ac.kr

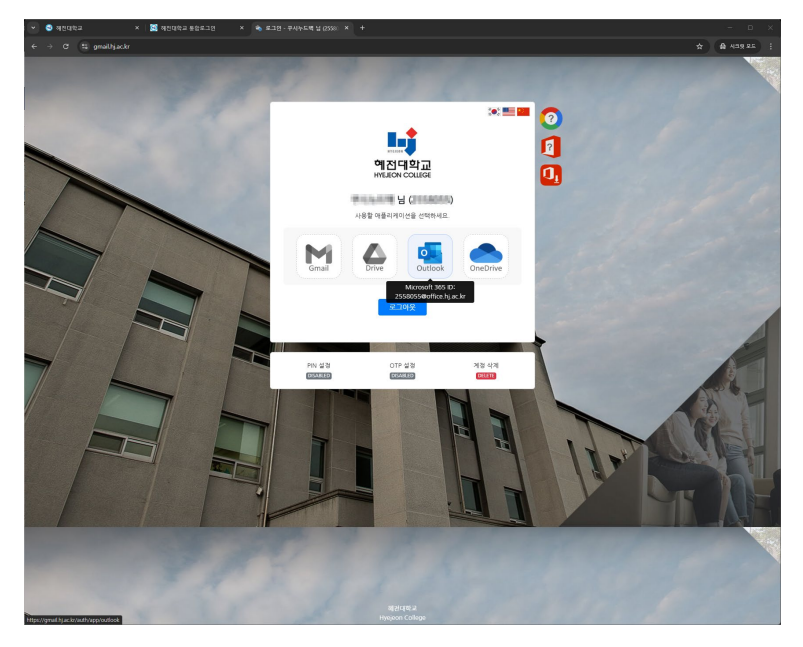

### 1. Cài đặt ứng dụng

 Tải ứng dụng "Microsoft Teams" từ App Store (iOS) hoặc Play Store (Android)

Cần đăng nhập (tài khoản trường học)

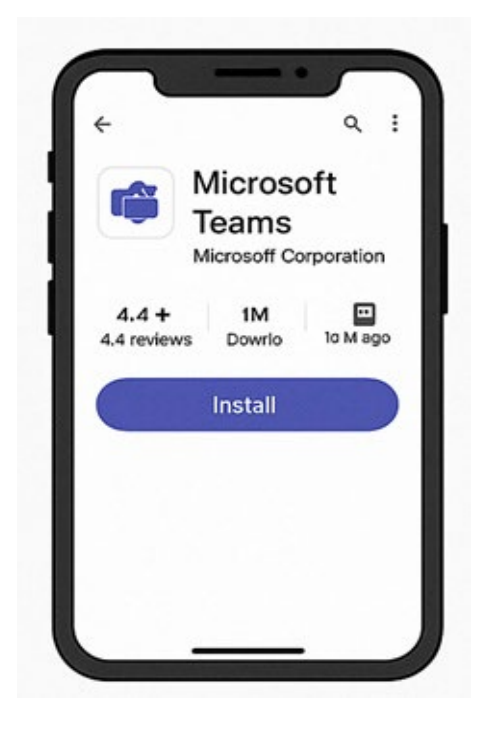

## 👲 2. Tham gia qua liên kết mời

1. Nhấn vào liên kết cuộc họp Teams nhận được qua KakaoTalk, tin nhắn, email, v.v.

2. Khi ứng dụng Teams mở ra, chọn "Tham gia với tư cách khách" hoặc đăng nhập để tham gia

- 3. Nhập tên  $\rightarrow$  Nhấn nút tham gia để vào cuộc họp
  - Nếu đã đăng nhập trước đó, bạn sẽ vào ngay.

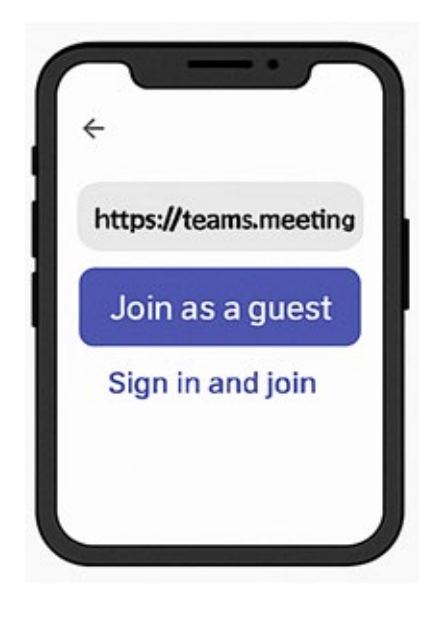

# 3. Tham gia từ lịch trong ứng dụng

1. Mở ứng dụng Teams  $\rightarrow$  Chọn "Lịch" từ menu dưới cùng

2. Chọn cuộc họp mong muốn từ danh sách cuộc họp đã đặt

3. Nhấn nút "Tham gia" để vào

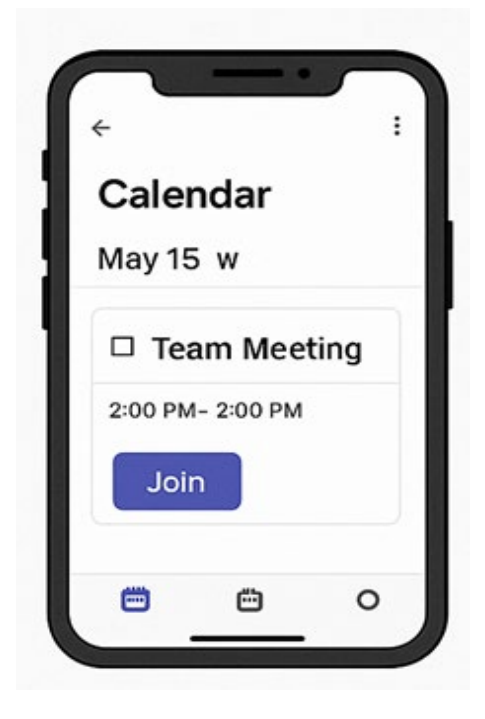

## 4. Tham gia cuộc họp từ trò chuyện hoặc kênh nhóm

1. Mở kênh hoặc phòng trò chuyện trong ứng dụng Teams

2. Nhấn nút "Tham gia cuộc họp" ở trên cùng hoặc trong khung trò chuyện

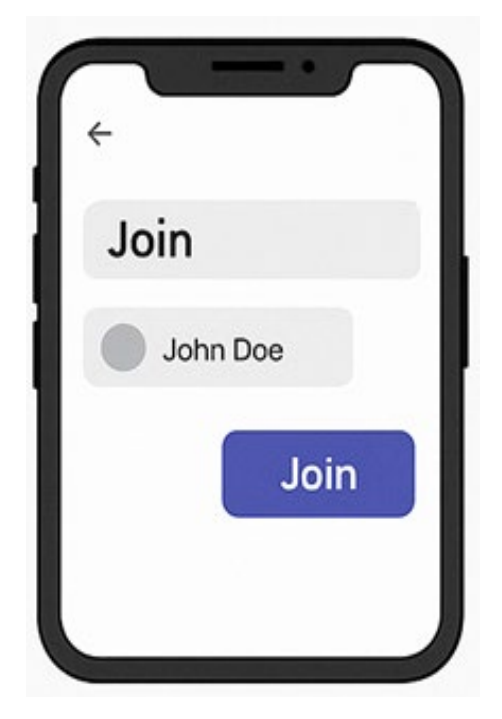

## 🗹 Mẹo bổ sung

 Nếu có thông báo cho phép sử dụng mic/camera, cần nhấn "Cho phép" để tham gia thuận lợi

 Nếu cần, sử dụng tai nghe hoặc tai nghe không dây để có chất lượng âm thanh tốt hơn

 Trong cuộc họp, bạn cũng có thể chia sẻ màn hình, trò chuyện và kiểm tra danh sách người tham gia.